(2024/05/16)

## ESET Protect cloudの設定 (管理ツール)

## ESET 管理ツールを使用し新しいポリシーの設定について

ESET Protect Cloudにアクセスください。 左メニューからポリシーを選択し、新しいポリシーを クリックください。

「新しいポリシー」画面に遷移します。 名前を入力後、続行をクリックください。

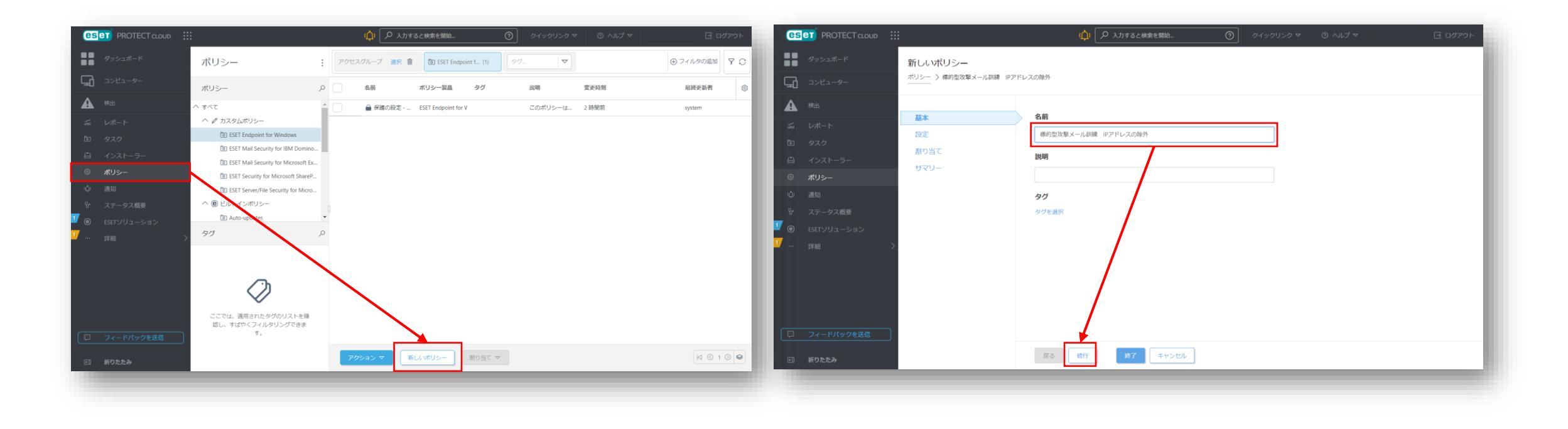

設定画面にて、「電子メールクライアント保護」を 選択し、「除外されたIP」の右側の編集を クリックください。 対象外のIPアドレス画面に遷移します。 追加をクリックください。IPアドレスを登録ください。

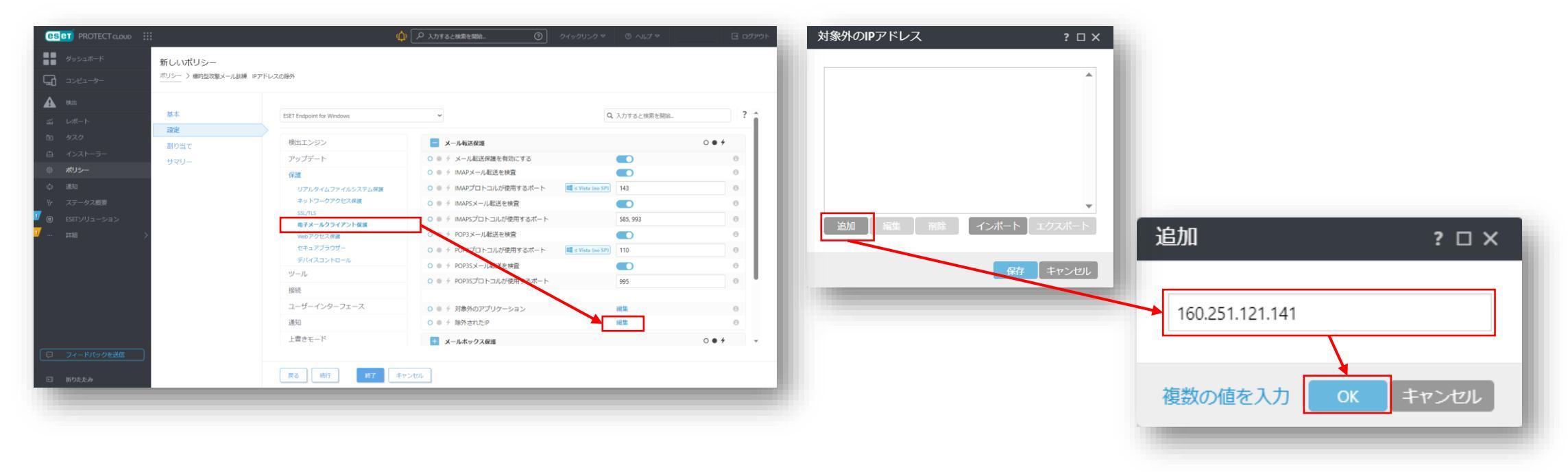

KIS MailMonサービスのIPアドレスを登録ください。 IPアドレス: 160.251.121.141 対象外のIPアドレスの画面に戻ります。 IPアドレスが表示されていることを確認し、 保存をクリックください。

### 新しいポリシー画面に戻ります。 続行をクリックください。

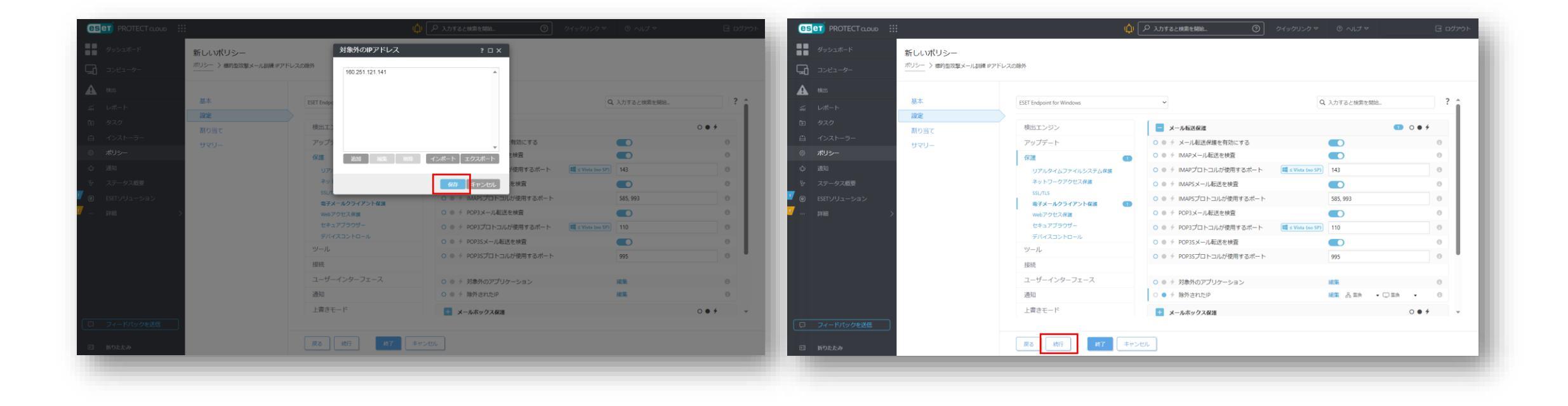

「割り当て(ポリシーの配布先)」画面に遷移します。 ポリシーを配布するグループもしくはコンピューター 割り当てをクリックください。 を選択ください。選択後にOKをクリックください。

|                                                                     |                                                                                                    | 保存先の設定                  |                                                                                        |                         | ×        |
|---------------------------------------------------------------------|----------------------------------------------------------------------------------------------------|-------------------------|----------------------------------------------------------------------------------------|-------------------------|----------|
|                                                                     | ① 人 カナるとは東を開始。 ⑦ ヘルブマ ③ ヘルブマ ③ ヘルブマ                                                                                             | グループ ♀ ※                | ▲ <b>0</b> ✓ ○ <b>サブグルーブの表示</b> タグ                                                     | マ フィルタの追加 プリセット マ       |          |
| <ul> <li>Øッシュポード</li> <li>□&gt;ピューター</li> </ul>                     | ポリシーの編集<br>ポリシー > 単的型攻撃メール利頼 IDS取定                                                                                              | ▲ 한 すべて (1) ▲ 히 すべて (1) | <ul> <li>▲</li> <li>▲</li> <li>2コンビューター名</li> <li>タグ</li> </ul>                        | スラ ミコ モミ 前回の投続          | アラ 検出 (③ |
| ▲ 株山<br>ぶ レポート<br>D タスク<br>二 インストーラー<br>② ポリシー<br>☆ 適知<br>※ ステークス用書 | 基本<br>設定<br>割り当て<br>割り当て<br>割り当て<br>割り当て<br>りつかいた名<br>ターガット名<br>ターガットの3<br>ターガットの4<br>の<br>の<br>の<br>の<br>の<br>の<br>の<br>の<br>の |                         | <ul> <li>○ □ ② □ □ ② □ ↓ desktop-2/ti7d4 100.64.122</li> <li>1アイテムを選択しています。</li> </ul> | ✔ 更新 2023年7月6日 16:39:55 | 0 0<br>  |
| <ul> <li>ESETUVユーション</li> </ul>                                     |                                                                                                    | ターゲット名                  | ターゲット説明                                                                                | ターゲットタイプ                | Ø        |
| ¥#₩ >                                                               |                                                                                                    | desktop-2/ti7/14        |                                                                                        | -9-<br>272              |          |
| <ul> <li>フィードバックを送信</li> <li>新りたたみ</li> </ul>                       | 反る 10行 名前を付けて保存。 キャンセル                                                                                                    |                         |                                                                                        |                         |          |
|                                                                     |                                                                                                    | 削除すべて削除                 |                                                                                        |                         | OK キャンセル |

割り当て画面に遷移します。ポリシーを配布する グループもしくはコンピューターが表示されている ことを確認後、続行をクリックください。 「サマリー」画面に遷移します。 終了をクリックください。 <mark>ポリシーが配布開始となります。</mark>

|                 | :                          | ώ 🗘 λητδεθθ         | を開始     | ンクマ ③ ヘルプマ | 🖃 ログアウト |                    | **)<br>                | (血) 🔎 入力すると検索を開始。                            | 🕥 স্বর্থস্যচন্ত্র 🔻 | の へいさマ | 🖃 ログアウト |
|-----------------|----------------------------|---------------------|---------|------------|---------|--------------------|------------------------|----------------------------------------------|---------------------|--------|---------|
| ●● ダッシュボード      | 新しいポリシー                    |                     |         |            |         | ダッシュポード            | ポリシーの編集                |                                              |                     |        |         |
| <b>□</b> >ピューター | ポリシー 〉標的型攻撃メール訓練 IDS設計<br> | Ê                   |         |            |         |                    | ポリシー > 標的型政軍メール規模 IDS約 | 我走                                           |                     |        |         |
| A eeli          | 77.4                       |                     |         |            |         | A Mail             |                        |                                              |                     |        |         |
|                 | 墨本<br>設定                   | 割り当て 割り当て解除         |         |            |         | 試 レポート             | 量本<br>設定               | 基本                                           |                     |        |         |
|                 | 割り当て                       | 🔽 ターゲット名            | ターゲット説明 | ターゲットタイプ   | 0       | 回 タスク<br>白 インストーラー | 割り当て                   | 名前<br>標的型攻撃メール即線 IDS設定                       |                     |        |         |
|                 | サマリー                       | desktop-2iti7d4     |         | コンピューター    |         | ◎ ポリシー             | #7U-                   | 1842.RH                                      |                     |        |         |
|                 |                            | L                   |         |            |         | 心 通知               |                        |                                              |                     |        |         |
| V ステータス概要<br>I  |                            |                     |         |            |         |                    |                        | 割り当くられたクライアント                                |                     |        |         |
| ┘··· 詳細 >       |                            |                     |         |            |         | <mark></mark>      |                        | desktop-2iti7d4                              |                     |        |         |
|                 |                            |                     |         |            |         |                    |                        | 割り当てられた静的グループ                                |                     |        |         |
|                 |                            |                     |         |            |         |                    |                        | 割り当てられた動的グループ                                |                     |        |         |
|                 |                            | 1アイテムを選択しています。      |         |            |         |                    |                        |                                              |                     |        |         |
|                 | _                          |                     |         |            |         | ロ フィードバックを送信       |                        |                                              |                     |        |         |
| □ 折りたたみ         |                            | <b>戻る 統行 終7</b> キャン | 2/1     |            |         | 回 折りたたみ            |                        | 長さ 読む 総合 総合 総合 総合 総合 総合 総合 総合 総合 総合 総合 総合 総合 | キャンセル               |        |         |

# ESET Endpoint Securityの設定 (クライアント)

#### ESETを開き、「F5」ボタンを押してください。

詳細設定画面に遷移します。「電子メールクライアン ト保護」ー「除外されたIP」の「編集」クリックくだ さい。

|                         | ENDPOINT SECURITY            | ENDPOINT SECURITY                  |          |       |  |  |  |
|-------------------------|------------------------------|------------------------------------|----------|-------|--|--|--|
|                         | 詳細設定                         | 詳細設定                               |          |       |  |  |  |
|                         | 検出エンジン<br>アップデート <b>2</b>    | ■ メール転送保護                          | _        | 5     |  |  |  |
| G アップデート     モジュールは最新です | ネットワーク保護 1                   | メール転送保護を有効にする<br>IMAPメール転送を検査      |          | 0     |  |  |  |
|                         | Webとメール 1<br>電子メールクライアント保護 1 | IMAPSメール転送を検査                      |          | 0     |  |  |  |
| □                       | Webアクセス保護<br>フィッシング対策機能      | IMAPSプロトコルが使用するボート<br>POP3メール転送を検査 | 585, 993 | 0     |  |  |  |
| ⑦ ヘルプとサポート              | Webコントロール<br>セキュアブラウザー       | POP3Sメール転送を検査                      |          | 0     |  |  |  |
|                         | デバイスコントロール                   | POP32フロレゴルが成出すのパート                 | 992      |       |  |  |  |
|                         | ユーザーインターフェース                 | 対象外のアプリケーション                       | 編集       | 0     |  |  |  |
|                         | 通知                           | <ul> <li>メールボックス保護</li> </ul>      |          | 5     |  |  |  |
|                         |                              | アドレスリスト管理                          |          | 5     |  |  |  |
| Progress. Protected.    | 既定值                          | -                                  | Фок      | キャンセル |  |  |  |
|                         |                              |                                    |          |       |  |  |  |

対象外のIPアドレス画面へ遷移します。 ポリシー(IPアドレス)が登録されていることを確認 ください。画面は閉じてください。

| (EDD) ENDPOINT SECURITY  | ⊐ × |
|--------------------------|-----|
|                          | × ? |
| 検出:<br>対象外のIDアドレス 2      | 5   |
| アップ:<br>160.251.121.141  | 0   |
| לעל                      |     |
| WebŁ                     | 0   |
| 電子>                      | 0   |
| Web)<br>フィッシ             | 5   |
| Web                      | 2   |
| セキュ                      |     |
| デバイ                      |     |
| ツール                      |     |
| ユーザ                      |     |
| 通知 追加 表示 削除 インボート エクスボート |     |
|                          |     |
| 閉じる                      |     |
|                          | -   |
| 成正値<br>サOK ギャン1          | 216 |

## ESET Endpoint Securityの 参考資料 (クライアント)

ESETにてブロックされた場合、再起動するまで情報が残ります。ブロックされないように削除ください。 再起動すると、情報は削除されます。

左メニューから設定をクリックし、 右側に表示されるネットワークをクリックください。 ESETにてブロックした際に、以下の場所に情報が登録されますので、削除ください。

| (ESET) ENDPOINT SECU             | JRITY                                | - 🗆 X    | (ESET) ENDPOINT SECU             | RITY                                                 | - 🗆 X     |
|----------------------------------|--------------------------------------|----------|----------------------------------|------------------------------------------------------|-----------|
| 18 現在の状況                         | 設定                                   | ?        | 日現在の状況                           | ▲ ネットワーク                                             | Ş         |
| Q コンピューターの検査<br><i>C アップ</i> デート | コンピュータ<br>すべての必要なコンピュータ保護機能がアクティブです。 | >        | Q コンピューターの検査<br><i>G ア</i> ップデート | ファイアウォール<br>有効:送受信ネットワークトラフィックのフィルタリング<br>ルール付き自動モード | \$~       |
| 😰 設定                             | 、<br>「「」 ネットワーク                      |          | 😢 設定                             | ネットワーク攻撃保護(IDS)<br>有効:ネットワーク攻撃の検出                    | \$        |
| <b>Ê</b> ツ−ル                     | ゆう すべての必要なネットワーク保護機能がアクティブです。        | /        | <b>合</b> ツール                     | ボットネット保護<br>有効:ボットネット通信の検出と遮断                        | ¢         |
| ⑦ ヘルプとサポート                       |                                      | >        | ⑦ ヘルプとサポート                       | 接続されたネットワーク                                          | >         |
|                                  | 9へこの必要な1ノターネット体展機能かアクティノです。          |          |                                  | 一時IPアドレスブラックリスト<br>ブロックされたアドレス:0                     | >         |
|                                  |                                      |          |                                  | ◆トラブルシューティングウィザード<br>最近ブロックされたアプリケーションまたはデバイス:3      | >         |
|                                  |                                      |          |                                  |                                                      |           |
|                                  |                                      |          |                                  |                                                      |           |
|                                  | ↑↓ 設定のインポート/エクスポー                    | ト 🌣 詳細設定 | Progress. Protected.             | ↑↓ 設定のインポート/エクスポ                                     | ート 🌣 詳細設定 |

### ー時IPアドレスブラックリスト 160.251.121.141のIPアドレスを削除ください。 ↑標的型攻撃メール訓練サービスのIPアドレス

### ネットワーク保護トラブルシューティング ブラウザの右側のブロック解除を行ってください。

| ese      | D ENDPOINT SECU | JRITY                  |                      | - 🗆 X  | es e            | eset) ENDP                  | POINT SECURITY                                                                       |                 |    |   | - 🗆        | × |    |
|----------|-----------------|------------------------|----------------------|--------|-----------------|-----------------------------|--------------------------------------------------------------------------------------|-----------------|----|---|------------|---|----|
| 08       |                 |                        | -                    | □ × ?  | 08 <sup>1</sup> | ネットワー                       | -ク保護トラブルシューティン                                                                       | ング              |    |   | $\bigcirc$ | ? | ?  |
| Q        | 一時IPアドレスノラック    | クリスト                   |                      | ?      | Q               | 最近ブロック                      | りされた通信                                                                               |                 |    | Ē | 後の15分      | ~ |    |
| S        | IPアドレス          | ブロックの理由                | タイムアウト               | •~     | S               | アブ                          | <sup>fl</sup> Jケーションまたはデバイス ユョ                                                       | ビュテーシ ブロック<br>レ |    |   |            |   | ŀ∽ |
| ٢        | 160.251.121.141 | Webの貧威 (Phish/Gophish) | 07/06/23 18:07:02    | ŀ      | ٢               | Mi<br>Sy                    | T Kernel & System<br>icrosoft Corporation                                            | 🖌 🎬 12x         | 詳細 |   | ブロック解除     |   | ŀ  |
| Ē<br>(2) |                 |                        |                      | ŀ      |                 |                             | icrosoft Edge<br>icrosoft Corporation<br>\Program Files (x86)\msedge.exe             | ✓ 🏙 8x          | 詳細 |   | ブロック解除     |   | •  |
| Ċ        |                 |                        |                      | >      |                 | Wi<br>Mi<br>C:'             | <b>indows サービスのホスト プロセス</b><br>icrosoft Corporation<br>\Windows\System32\svchost.exe | ✓ 🗰 2x          | 詳細 |   | ブロック解除     |   | >  |
|          |                 |                        |                      | ,      |                 | Bo<br>Ap<br>C.'             | ppjour Service<br>pple Inc.<br>\Program F\mDNSResponder.exe                          | ✓ ∰ 1x          | 詳細 |   | ブロック解除     | , | >  |
|          |                 |                        |                      |        |                 |                             | icrosoft Edge<br>icrosoft Corporation<br>\Program Files (x86)\msedge.exe             | ✓ ∰ 1x          | 詳細 |   | ブロック解除     |   |    |
|          |                 |                        | ♥削除 ● ● すべて削除 ● ● のの |        |                 | Go<br>Go<br>C. <sup>1</sup> | pogle Chrome<br>pogle LLC<br>\Program Files\Goo\chrome.exe                           | 🗸 🇰 1x          | 詳細 |   | ブロック解除     |   |    |
| Progres  | ss. Protected.  |                        | ↓ 設定のインボート/エクスボート 🕻  | ▶ 詳細設定 | Progr           | DA                          | AP-1890                                                                              |                 |    |   |            |   |    |